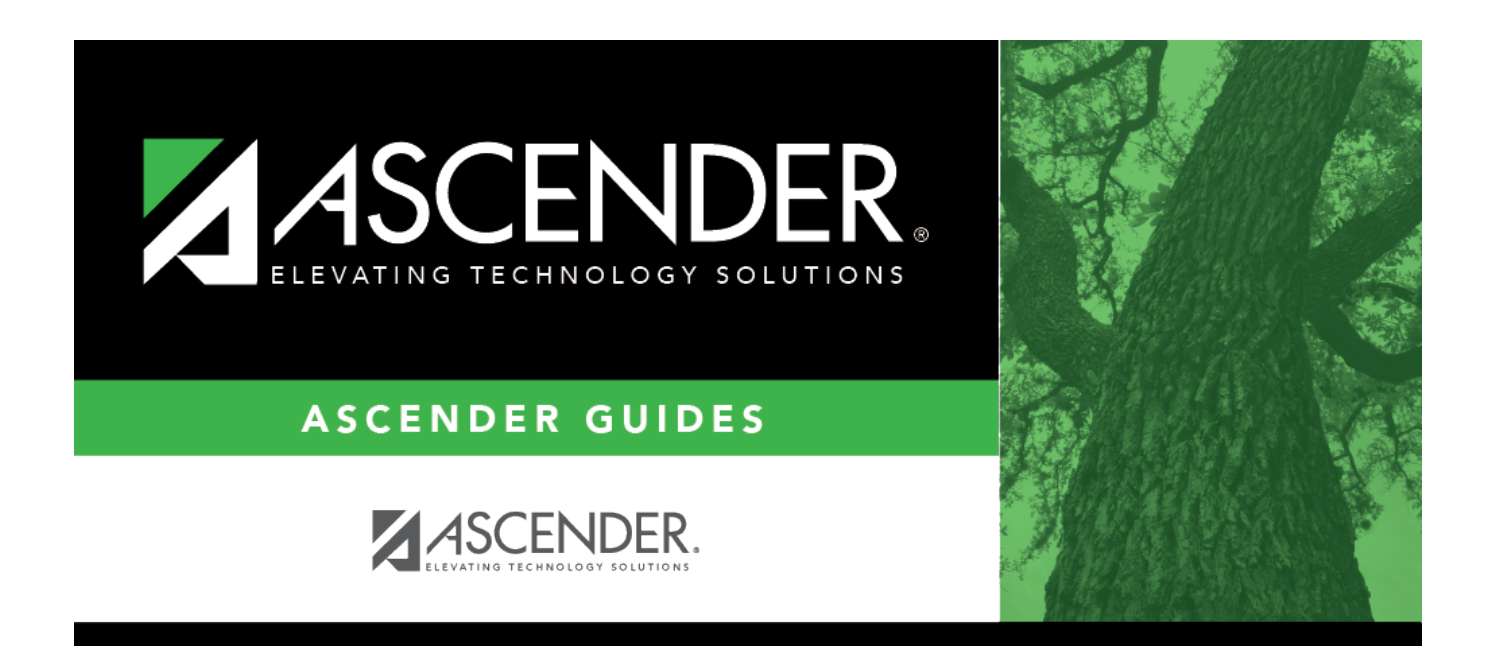

## Insurance Code - BAM2100

i.

### **Table of Contents**

|   | 1 |
|---|---|
| • |   |

# **Insurance Code - BAM2100**

#### Asset Management > Tables > Code Tables > Insurance Code

This tab is used to create the Insurance Code table. The codes provide a listing of the insurance companies or policies that provide liability, casualty, and operations insurance coverage for assets and equipment managed by the LEA. This is a user-defined table, so you may use any codes/descriptions that meet your LEA's needs.

#### Examples:

- ALL Allstate
- FAR Farmers
- STF State Farm

#### Set up an insurance code:

 $\Box$  Click **+Add** to add a row.

| Field                    | Description                                                                                                    |
|--------------------------|----------------------------------------------------------------------------------------------------|
| Insurance Code           | Type a user-defined code (e.g., 123, ABC) to describe the insurance company. The field can be a maximum of three characters.               |
| Insurance<br>Description | Type a description provided by the LEA's insurance company or a user-<br>defined description. The field can be a maximum of 30 characters. |

Click **Save**.

### **Other functions and features:**

| Retrieve | The <b>Retrieve</b> button is also used to retrieve information from the last save. If you click <b>Retrieve</b> , any unsaved changes are lost.                                                                                                    |
|----------|----------------------------------------------------------------------------------------------------|
| Print    | Click to print data. The following Asset Management Code Table options are displayed:<br><b>Current Tab Page</b> - prints only the tab page currently open.<br><b>Selected Code Tables</b> - displays the following options from which you can select:<br><b>Catalog</b><br><b>Status Code</b><br><b>Insurance Code</b><br><b>Gain Code</b><br><b>Condition Code</b><br><b>Property Class Code</b><br><b>All Code Tables</b> - prints all the code tab pages.<br>Select an option and click <b>OK</b> to view a copy of the report. Otherwise, click <b>Cancel</b> to<br>return to the tab.<br><b>Review the report</b> . |
| 1        | Click to delete a row. The row is shaded red to indicate that it will be deleted when the record is saved.<br>Click <b>Save</b> .                                                                                                    |

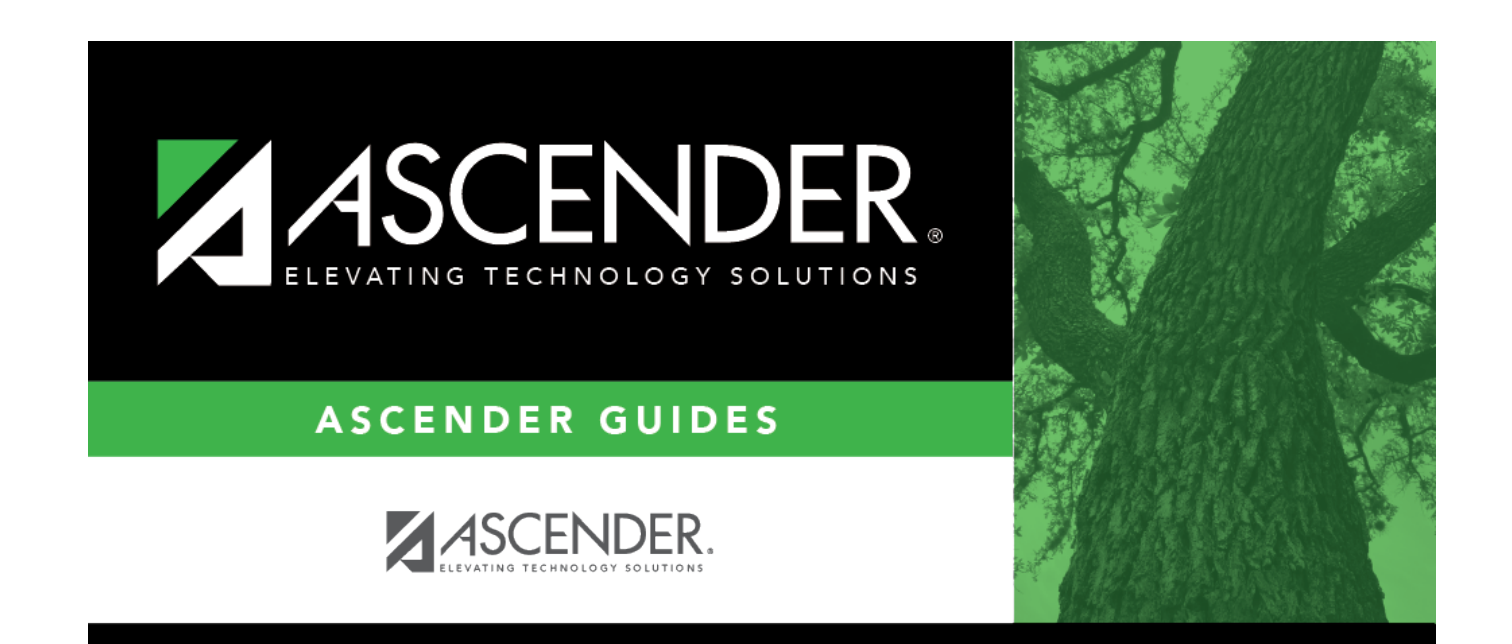

## **Back Cover**